# [ログイン] 1-2

## パスワードを再設定する

現在設定されているパスワードを変更することができます。セキュリティーを 強化するため、定期的に変更することをお勧めいたします。

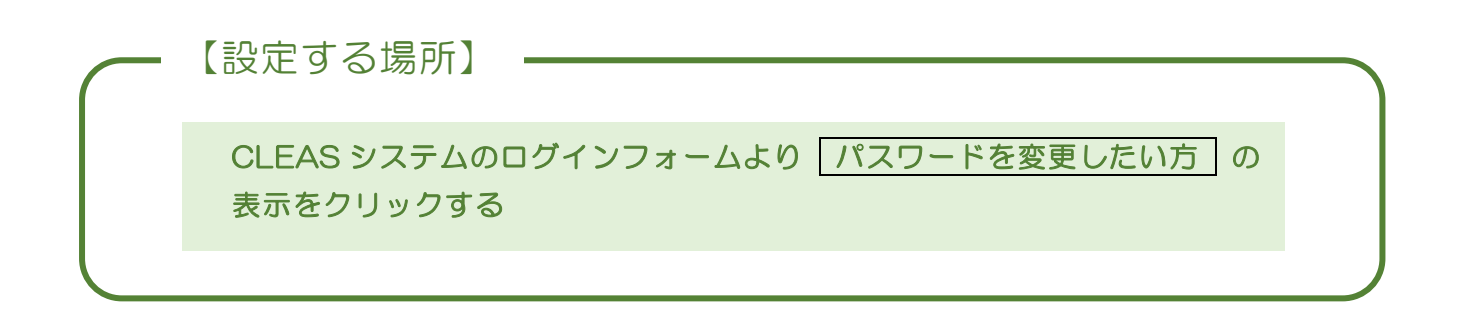

1. ログイン画面にある「パスワードを変更したい方」をクリックします。

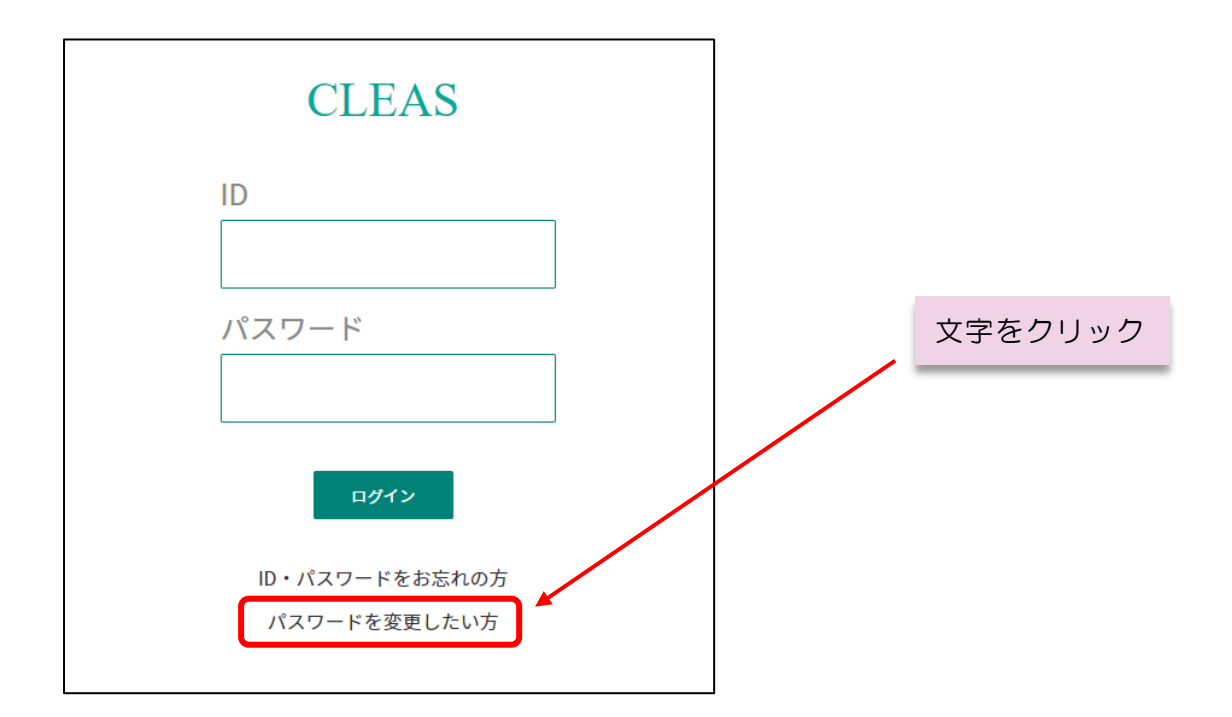

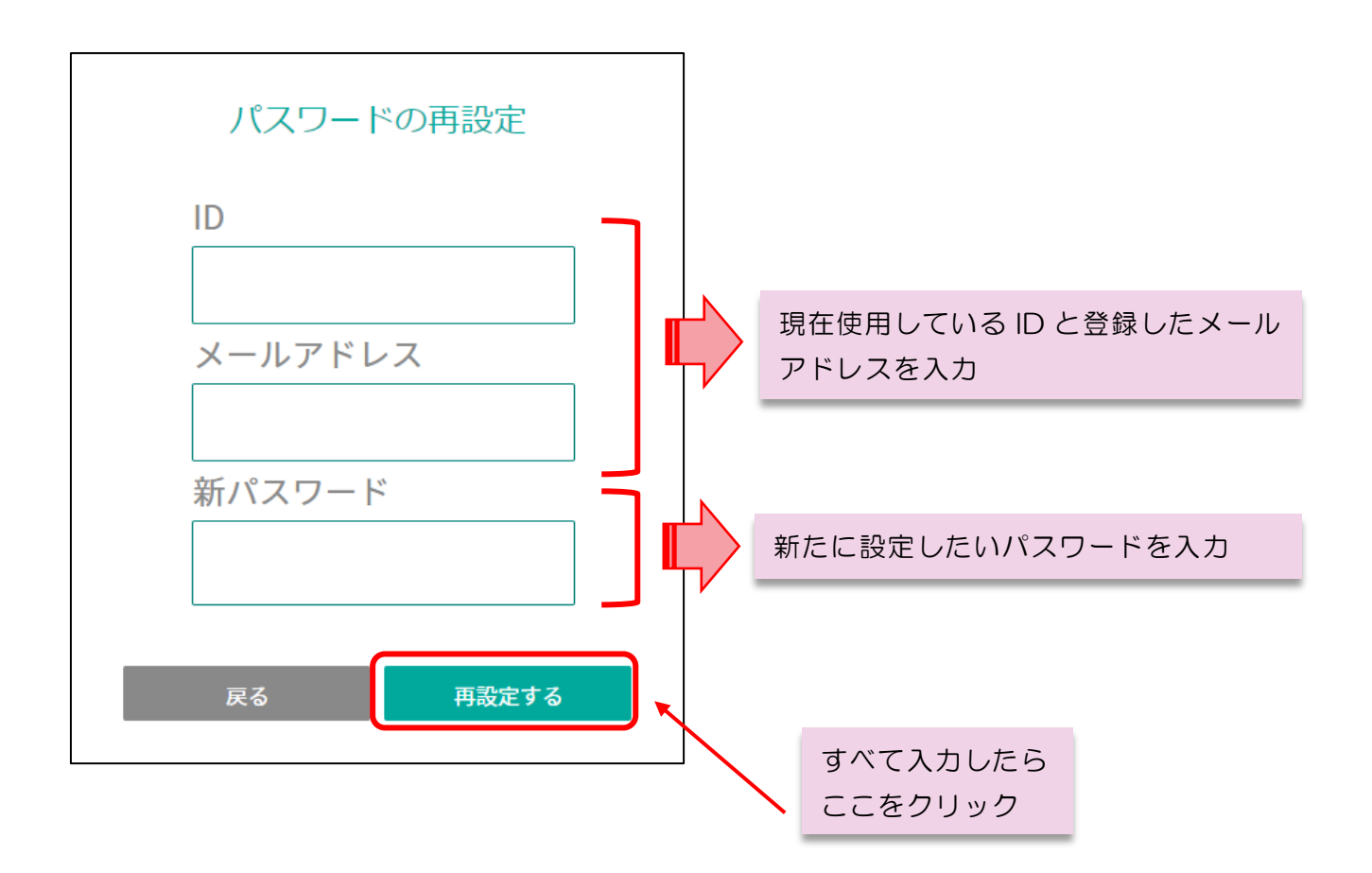

 $\sim$  Memo  $\sim$ 新しいパスワードは必ず"半角英数"で入力してください。 また、セキュリティーを強化するために6桁以上の大商英数文字の組み合わせで作成 することを強くお勧めします。

以上で設定は完了しました。送付された ID と新たに設定したパスワードで ログインすることができます。

### Q1 現在使用している ID やメールアドレスが分からない

ログイン画面にある「ID・パスワードをお忘れの方」をクリックして、 本システムに登録いただいた電話番号を入力いただくことで登録いただ いたメールアドレスに通知されます。詳しくは目次より「ID・パスワー ドを忘れた場合」をご覧ください。

#### Q2 <u>メールアドレスを変更したい</u>

利用者情報の変更手続きが必要になります。詳しくは目次より「利用者情報の変更手続きについて」をご覧ください。

Q3 「該当する登録情報はありませんでした。」と表示される

入力した「ID」又は「メールアドレス」が誤っているか、半角英数で入 力されていないことが考えられます。改めて入力内容をご確認下さい。

### Q4 <u>何度入力してもうまくできない</u>

新たにパスワードを設定することができます。詳しくは目次の「ID・パ スワードを忘れた場合」をご覧ください。